# Edge Mode+

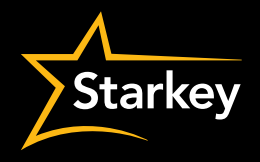

The industry's first-of-its-kind intelligent, on-demand noise management and comfort feature – Edge Mode+ scans, adapts, and optimizes as the wearer changes environments or as the environment they're in changes.

#### Now available on all Starkey Edge AI and Genesis AI wireless styles, as well as Starkey Signature Series CIC R NW.

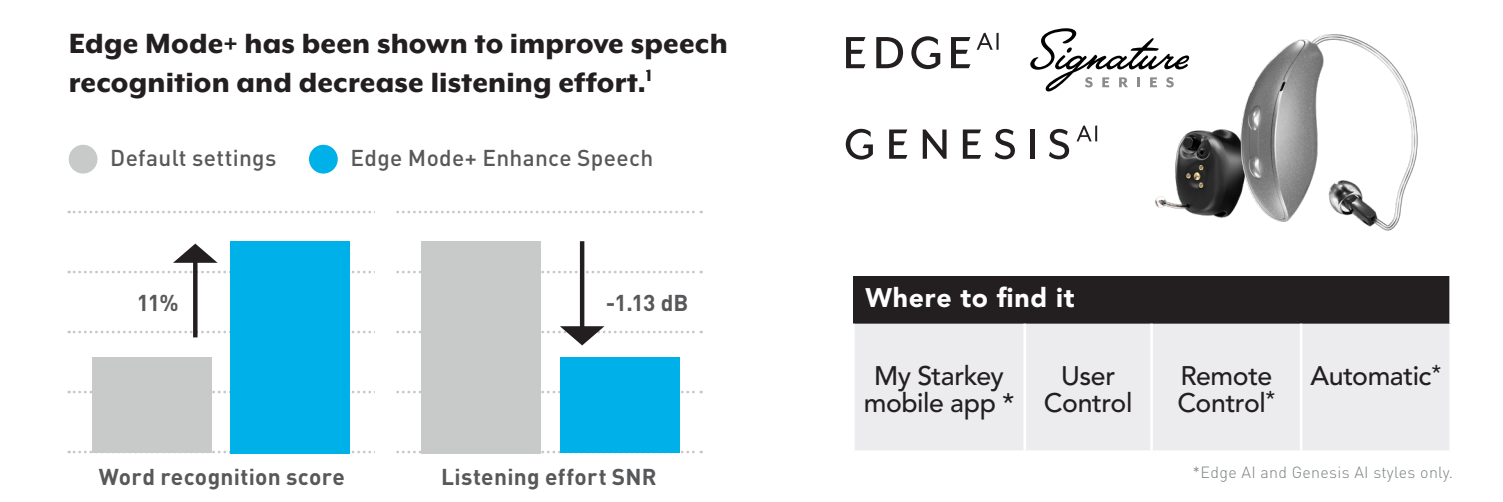

Edge Mode+

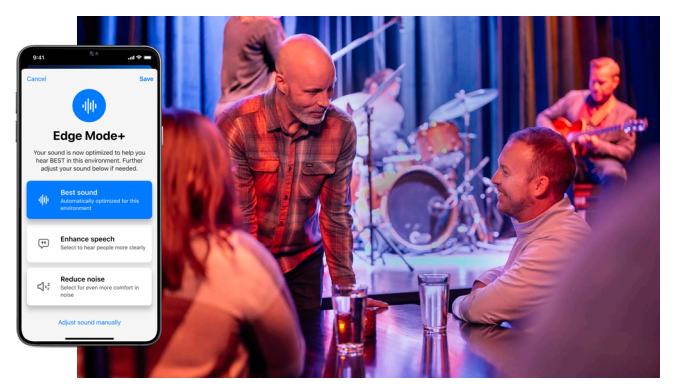

Activate Edge Mode+ then select your listening intent for further personalization.

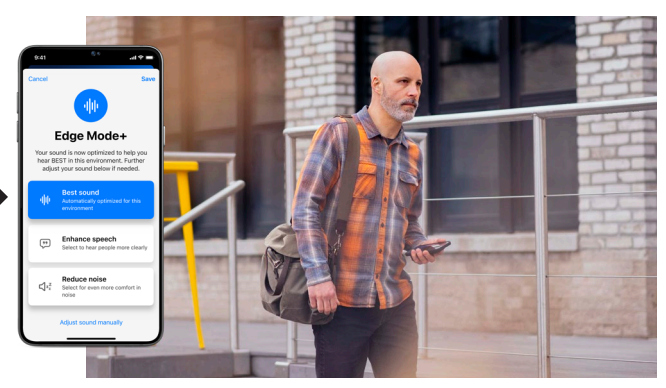

Reactivate Edge Mode+ to rescan as environment changes.

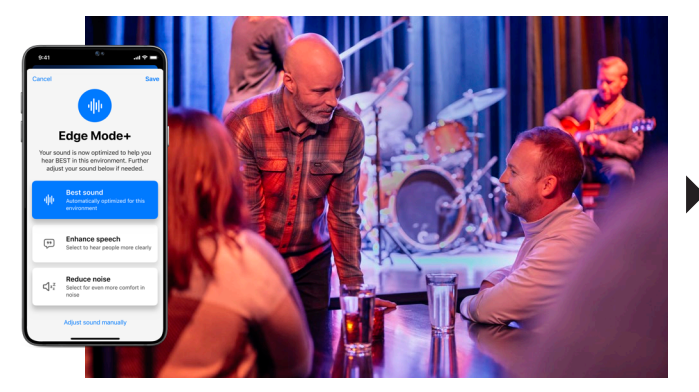

Activate Edge Mode+ then select your listening intent for further personalization.

#### Automatic Edge Mode+

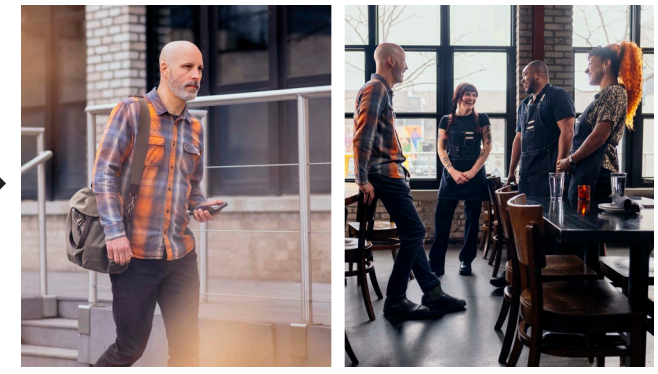

Automatically rescans as environment changes.

## Edge Mode+ Set-up & Use Instructions

Edge Mode+ is now available on all Starkey Edge AI and Genesis AI wireless styles, as well as Starkey Signature Series CIC R NW. It is defaulted as an option on the homescreen of the My Starkey app, but may also be configured in the hearing aid User Controls and/or the Remote Control 2.0 Favorite Button. See below for details on engaging Edge Mode+.

### Hearing aid user control

In Pro Fit select **User Controls** on the Flyout Menu

Drag ( + Edge Mode+) control from the left and drop to either **Short Press** or **Double Tap** gesture on the right.

| Drag                   |                | Drop                     |                                |
|------------------------|----------------|--------------------------|--------------------------------|
| ++ Volume              | +‡+ Program    | Short Press     Disabled | Short Press     Disabled       |
| + Tinnitus Level       | -‡• Mute       | Ear to Ear               | Ear to Ear                     |
| + Accessory Start/Stop | + Manual Alert | • Push & Hold            | Push & Hold                    |
| + Power Off            | ++ Balance     | Ear to Ear               | Disabled                       |
| ++ Smart Assistant     | ++ Edge Mode+  | Double Tap               | <ul> <li>Double Tap</li> </ul> |
| ++ Offline Mode        |                | Disabled                 | Disabled                       |
|                        |                | Far to Far               | Far to Far                     |

## Remote control\* using the $\bigwedge$ Favorite Button

In Pro Fit select **Accessories** on the Flyout Menu **=**.

Use the dropdown menu below the Remote image to set the Favorite button configuration.

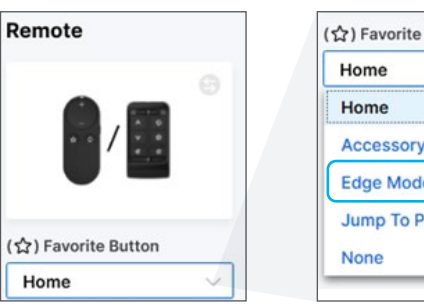

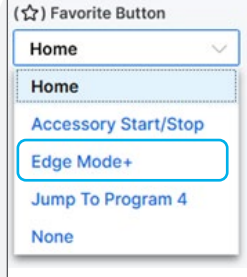

## My Starkey mobile app\*

- 1. Open the My Starkey mobile application.
- 2. Tap the Edge Mode+ icon on the home screen.
- 3. Best Sound is automatically applied; for further personalization based on the patient's listening intent: speech or reduced noise, the patient can select either Enhanced Speech or Reduce Noise.
- 4. Tap **Save.**
- To exit Edge Mode+, select Programs and select the desired program.

\*Edge AI and Genesis AI styles only.

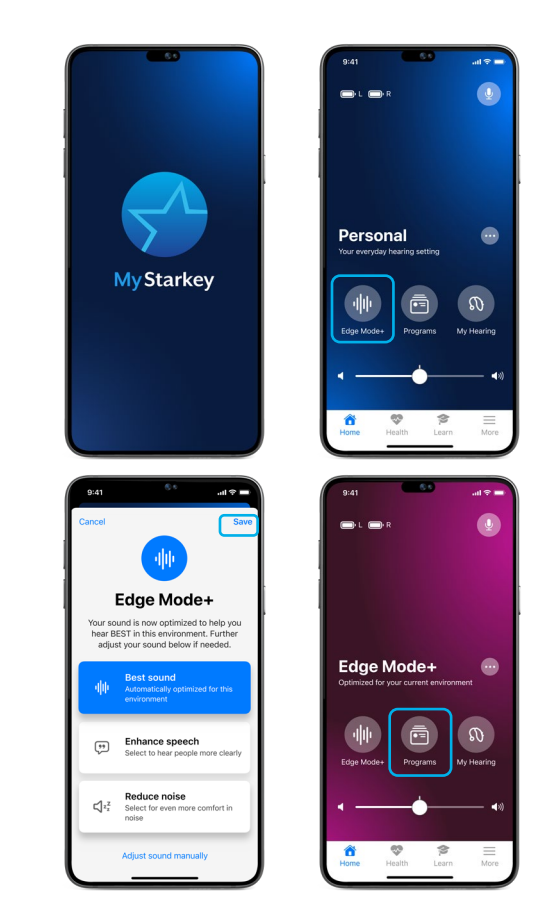

<sup>1</sup>Jaekel, B., & Xu, J. (2024). Edge Mode+: On-demand processing improves speech recognition and listening effort in hearing-aid users. Audiology Practices, 15(4), 8-16. Read more about Starkey research here: https://www.starkeypro.com/continue-learning/research-and-publications. ©2024 Starkey Laboratories, Inc. All Rights Reserved. 8/24 FLYR4146-02-EN-GS P00006162 Starkey logo, Genesis, Pro Fit and Edge Mode are registered trademarks of Starkey Laboratories, Inc. Starkey Edge and Starkey Signature Series are trademarks of Starkey Laboratories, Inc.